## Boa tarde

Venho através desta, solicitar a todas as empresas cadastradas como <u>INDÚSTRIA</u> e que adquirem mercadoria de origem estrangeira para industrialização, preencher e enviar a FCI (<u>Ficha de Conteúdo de Importação,</u> Resolução do Senado Federal 13/2012) com a máxima urgência.

## Para facilitar o entendimento de todos, passo abaixo o que deve ser feito:

**Primeiramente** - A empresa (indústria) deverá saber como identificar se a mercadoria adquirida para industrialização é de origem estrangeira, para conseguir identificar tal situação a empresa deve localizar na nota de aquisição o campo <u>CST</u> (ORIGEM DA MERCADORIA) e ver se a mesma inicia com os nº **1**, **2**, **3**, **4**, **5**, **6**, **7** e **8**, se iniciado com estes números a empresa obrigatoriamente deverá fazer a FCI, caso inicie com **0** não precisa fazer.

|                                                            |                                       |                  |                                       |                                                            |                                        |                   |                                                   |                                             | /                      |                                    |                                             |           |
|------------------------------------------------------------|---------------------------------------|------------------|---------------------------------------|------------------------------------------------------------|----------------------------------------|-------------------|---------------------------------------------------|---------------------------------------------|------------------------|------------------------------------|---------------------------------------------|-----------|
| RUA SALGADO FILHO, 1521 CENTRO, Guapo<br>99200000          | ore, RS - CE                          | [<br>]<br>]      | Docu<br>0 - E<br>1 - S<br>N° (<br>SÉH | DA<br>mento<br>Fiscal<br>ntrada<br>aída<br>00.00<br>RIE: J | Auxiliar o<br>Eletrônic<br>1<br>00.001 | da Nota<br>a      | CHAVEDEACE<br>4313 0417<br>Consulta (<br>NF-e www | 250<br>2150,5500<br>1e autent<br>v/nfe. faz | 001115<br>Doll15       | <b>500 10</b><br>le no p<br>gov.br | 00 0000 01 10<br>portal naci<br>r/portal ou | 0 0       |
| NATUREZADA OPERAÇÃO                                        |                                       |                  | ן                                     | Págin                                                      |                                        |                   | da Sefaz A<br>1010000012                          | utorizac<br>AUTORIZAÇÎ                      | iora<br>Oneus<br>Ranna | )<br>12/04                         |                                             |           |
|                                                            | LDA FARI<br>REÇÃOESTADOS              | A C              | SUBSI.                                | RUB.                                                       | เราเรา<br>เราเส                        |                   |                                                   | 145130082                                   | <b>04</b> 7702         | - 12/04                            | 72013 07:07                                 | _         |
|                                                            |                                       |                  |                                       | $\square$                                                  |                                        |                   | 1                                                 |                                             |                        |                                    |                                             | _         |
| DESTINAT ÁRIO/REMETENTE                                    |                                       |                  |                                       | ļ                                                          |                                        |                   |                                                   |                                             |                        |                                    |                                             |           |
| A                                                          | DA                                    |                  |                                       |                                                            |                                        | ,                 |                                                   |                                             |                        |                                    | 12/04/20                                    | :88<br>11 |
| ENDEREÇO<br>RUA AGILBERTO MAIA, 1550 - PAV. 01             |                                       |                  | bairbo<br>PLA                         | nsibno<br>NAL                                              | )<br>ГО                                |                   |                                                   | сње<br>99200-(                              | 000                    |                                    | data de entr<br>1 2/04/20                   | аі<br>11  |
| MUMILIAD<br>Guapore                                        |                                       | I                | тонен<br>5434                         | .x<br>43643                                                | 38                                     | ur<br>R           | S (                                               | O ESTADUAI                                  | L                      |                                    | HORADEENIR                                  | LAC       |
| FATURA                                                     |                                       |                  |                                       |                                                            |                                        |                   |                                                   |                                             |                        |                                    |                                             | -         |
| PAGAMENTO À VISTA                                          |                                       |                  |                                       |                                                            | /                                      |                   |                                                   |                                             |                        |                                    |                                             | _         |
| CÁLCULODO IMPOSTO                                          |                                       |                  |                                       |                                                            |                                        |                   |                                                   |                                             |                        |                                    |                                             |           |
| BASEDE CALCULO DOICMS<br>0,00                              | 0,00                                  | iase i           | DECAICI                               | LODOR                                                      | :мз sy<br>0,                           | ,00 VALC          | B.DOICMS ST                                       |                                             | 0,00                   | VALC                               | R. IOIALDOS P                               | RC.       |
| VALOR DOFRETE VALOR DOSESTRO DESCONT<br>0,00 0,00          | o<br>0,0                              |                  | CUTRAS                                | DESPESA                                                    | S AC'ESSCEI                            | <sup>№</sup> 0,00 | VALOR. DO IM                                      |                                             | 0,00                   |                                    | )r. Total da Ni                             | DI        |
| TRANSPORTADOR/VOLUMES TRANSPORTADOS                        |                                       |                  |                                       |                                                            |                                        |                   |                                                   |                                             |                        |                                    |                                             |           |
| RAZÃO SOCIAL                                               | <b>FRETE FOR.COM</b><br>9 - Sem Frete | A                |                                       |                                                            | DEGOANTI                               |                   | PLACA DOVI                                        | മനോ                                         | ন্দ্র                  | CHP/C                              | :PF                                         |           |
| ENDEREÇO                                                   |                                       | $\left[ \right]$ | MONET                                 | яю                                                         |                                        |                   |                                                   | ĺ                                           | ক্ষ                    | INSCR                              | AULAI 23 CĂȚI                               | T         |
| QUANIDADE EXPÉCIE                                          | MABCA                                 | 7                | $\neg$                                |                                                            | NOMES.                                 | ação              |                                                   | PE 20 BRUT                                  | :0                     |                                    | Beorióan                                    | )Ö        |
| DADOS DO PRODUTO SERVIÇO                                   |                                       |                  | ĺ                                     |                                                            | <u> </u>                               |                   |                                                   |                                             |                        |                                    |                                             | _         |
| CÓDIGO DESCRIÇÃODORADIOSERVIÇO                             | и: ш/зн                               | CSI              | CROP                                  | UND.                                                       | QTD.                                   | VLR. UNII.        | VLR. IOIAL                                        | BC ICMS                                     |                        | L EMS                              | VIR.IR                                      | ſ         |
| 01 INDUSTRIALIZAÇÃO PARCIAL EFETUADA PARA<br>OUTRA EMPRESA | 71171900                              | 0102             | 3 5124                                | PC                                                         | 10.000,00<br>00                        | 0,0200            | 200,00                                            | 1                                           |                        |                                    |                                             | ſ         |
| 34 PEÇAS PARA AB AULAR/MONTAR                              | 71171900                              | 0102             | 5902                                  | PC                                                         | 10.000,00<br>00                        | 0,0070            | 0,00                                              | I                                           |                        |                                    |                                             |           |

CONTINUAÇÃO - INFORMAÇÕES COMPLEMENTARES

- 1- Para empresas que tem programa (programação própria) aconselhamos entrar em contato com o programador, sabemos que a maioria dos programadores já tem os programas que emitem o FCI, neste caso aconselhamos aos usuários:
  - a) Deverão chamar o programador para que disponibilize o sistema que gere o arquivo da FCI
  - b) Que o programador mostre como gerar em sistema próprio o FCI
  - c) Que baixe os arquivos de transmissão e geração do FCI <u>http://www.fazenda.sp.gov.br/fci/legislacao/nacional.asp</u>)
     Importante para a transmissão a empresa deverá ter instalado no computador o TED e o certificado digital
  - d) Deverão exigir da programação que saia o numero de controle da FCI para cada produto em todas as notas fiscais emitidas.

- 2- Para quem não tem programação:
  - a) Deverá baixar o arquivo Validador / Transmissor (na pagina internet <u>http://www.fazenda.sp.gov.br/fci/legislacao/nacional.asp</u>), preencher os campos conforme solicitado para cada produto.
  - b) Deverá EMITIR em todas as notas de venda o numero de controle da FCI gerado para cada produto.

Exemplos do preenchimento, validação e transmissão da FCI passo a passo:

| Passo 1 – clicar em novo                                                |           |
|-------------------------------------------------------------------------|-----------|
| Passo 2 - Preencher campos abaixo conforme solicitado                   |           |
| Passo 2 – Gravar                                                        |           |
| Validador FCI - Ficha de Conteúdo de Importação                         |           |
| Validador Ficha de Conteúdo de Importação<br>Sistema FCI<br>Leiaute 1.0 |           |
| Configurar Preencher FCI Validar Resumo Críticas Mídias Sobre           |           |
| Razão Social: 000000000000000000000000000000000000                      | Novo      |
| Inscrição Estadual 0590000000 // CNPJ: 00.000/0001 00                   | Gravar    |
| Endere ço: x000000000 CEP: 99200-000                                    | Excluir   |
| Municipio: GUAPORE V UF: RS V                                           |           |
| Editar Excluir Descrição da Mercadoria Código NCM                       | Adicionar |
|                                                                         |           |
|                                                                         |           |
| ۰                                                                       | Ficha(s)  |
|                                                                         | Encerrar  |

Passo 3 – Adicionar

Passo 4 – descrição da mercadoria (dever ser para cada mercadoria "produto a produto", por referencia "código mercadoria")

Passo 5 – NCM do produto

Passo 6 – código da mercadoria utilizado pela empresa (o que sai nas notas fiscais)

Passo 7 – não precisa se não utiliza

Passo 8 – unidade da medida (KG, MT, PÇ, UNI, LT .....)

Passo 9 + Valor que o produto esta sendo vendido (seja interna ou interestadual)

Passo 10 - valor correspondente ao custo de importação

Passo 11 – NÃO PREENCHER (preenche automaticamente)

Passo 12 – percentual correspondente ao "valor da parcela importada do exterior" pelo "valor total da saída interestadual" (R\$ 45,00 dividido por R\$ 100,00 por cento = percentual de 45%)

23

Passo 13 - OK

🖷 Validador F I - Ficha de Conteúdo de Importação

| Configurar       Preencher FCI       Validar       Resumo       Críticas       Mídias       Sobre         Razão Social:       xxxxxxxxxxxxxxxxxxxxxxxxxxxxxxxxxxxx                                                                                                    |                                                                                                    |
|----------------------------------------------------------------------------------------------------|----------------------------------------------------------------------------------------------------|
| Município:       GUAPORE       UF:       RS       Excluir         Dados do Bem ou Mercadoria Resultante da Inclustrialização       Adicionar         Descrição da Mercadoria:       brincos folheados a prata       Adicionar         Código NCM:       71171900       Código da Mercadoria:       B001         Código GTIN:       Unidade de Medida:       PAR       Ficha(s)         Valor Total da Saída Interestadual:       100,00       Ficha(s) | CI         Validar         Resumo         Críticas         Mídias         Sobre           00000000         CNPJ:         00.000.000/0001-00         Novo           00000000         CNPJ:         00.000.000/0001-00         Gravar |
| Descrição da Mercadoria:       brincos folheados a prata         Código NCM:       71171900       Código da Mercadoria:       B001         Código GTIN:       Unidade de Medida:       PAR         Valor Total da Saída Interestadual:       100,00       Ficha(s)                                                                                                    | APORE UF: RS Excluir Adoria Resultante da Industrialização Adicionar                                                                                                    |
| Valor Total da Saída Interestadual:                                                                                                    | a: brincos folheados a prata<br>71171900 Código da Mercadoria: B001<br>Unidade de Medida: PAR                                                                                                    |
| F.C.I:                                                                                                    | restadual:<br>da do Exterior: 45,00                                                                                                    |

Passo 14 – Clicar em ficha (s)

Passo 15 – Vai abrir uma pasta TXT o qual deve ser selecionado, copiada e colada na Área de trabalho ou pasta especifica criada pelo usuário.

Passo 16 – após copiada a pasta TXT para uma área criado pelo usuário, vcs deverão abrir a aba VALIDAR

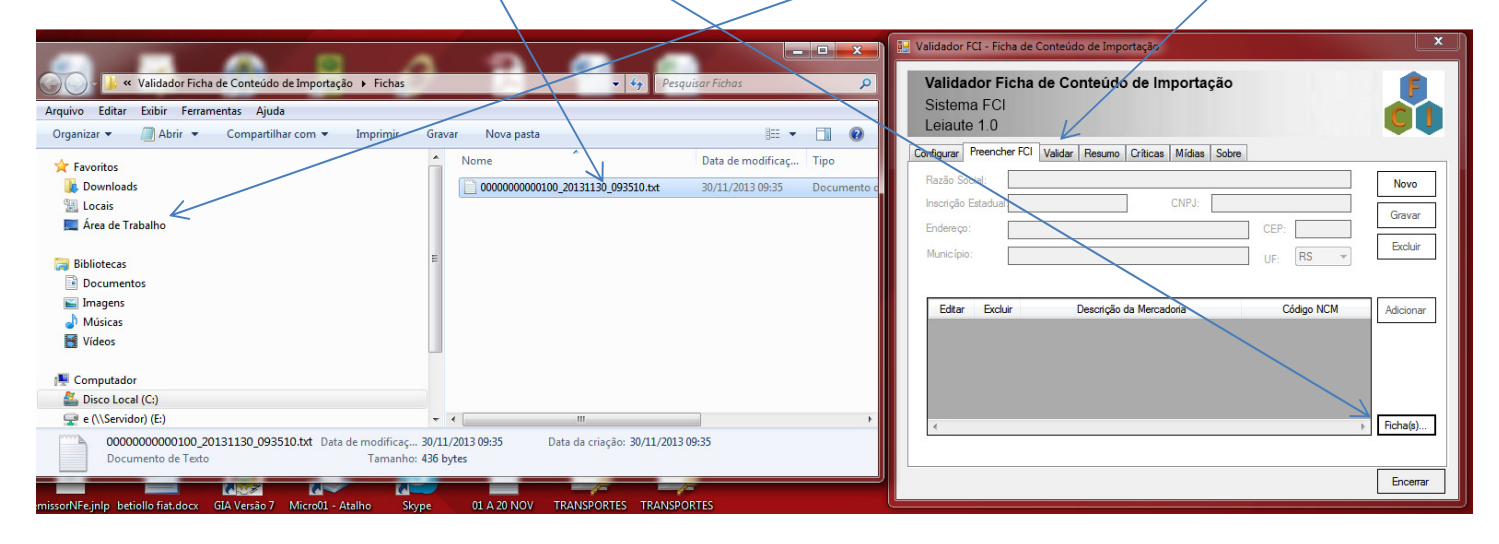

Passo 17 - assim que abriu a pasta VALIDAR, vc deve clicar em abrir.

Passo 18 – vai abrir uma janela chamada ABRIR COMO, nela vc vai localizar a pasta TXT que vc copiou na <u>área de</u> trabalho ou pasta especifica e clicar duas vezes para anexar

| 💀 Abrir Como                                                                             |                                                                                          | 🖳 Validador FCI - Ficha de Conteúdo de Importação                       | ×   |
|------------------------------------------------------------------------------------------|------------------------------------------------------------------------------------------|-------------------------------------------------------------------------|-----|
| Área de Trabalho                                                                         | Pesquisar Área de Trabalho                                                               | Validador Ficha de Conteúdo de Importação                               |     |
| Favoritos                                                                                | Nome                                                                                     | Leiaute 1.0 Configurar Preencher FCI Valdar Resumo Criticas Midas Sobre |     |
| 🚔 Eucrais<br>💻 Área de Trabalho                                                          | is Giovani<br>I™ Computador<br>GMB projetos anteriores - Cópia                           | Selecione o arquivo a ser validado:<br>Atualizar Abrir                  |     |
| Documentos<br>Imagens<br>Músicas                                                         | My Shared Folder  O1 A 20 NOV 2013 1 MODESSA CORRETO.TXT  O1 A 20 NOV 2013 1 modessa.TXT | Validar<br>Cancela                                                      |     |
| <ul> <li>Videos</li> <li>Computador</li> <li>Disco Local (C:)</li> <li>C) (C)</li> </ul> | 000000000000200_20131130_093310.bd*                                                      |                                                                         |     |
| Nome: 000000                                                                             | 000000100_20131130_093510.txt   Arquivos Textos (*.txt)  Abrir   Cancelar                |                                                                         |     |
|                                                                                          |                                                                                          | Ence                                                                    | mar |

Passo 20 – vai abrir uma tela com os certificados digitais cadastrados no seu micro vc deve selecionar o certificado de sua empresa e clicar em OK

| Validador Ficha de Conteúdo de Importação - Sistema<br>FCI<br>Selecione seu certificado digital (e-CNPJ) para assinar o arquivo | SPORTES Goodle Chrome repositors 22, 00000000000                                                                                                    |
|----------------------------------------------------------------------------------------------------|----------------------------------------------------------------------------------------------------|
| a true true true true true true true true                                                                                       | Validador FCi - Ficha de Conteúdo de Importação<br>Validador Ficha de Conteúdo de Importação<br>Sistema FCI<br>Leiaute 1.0<br>Configurar Preencher FCI Validar Resumo Críticas Mídias Sobre |
| Cn =<br>Emissor: AC CAIXA PJ v2<br>Válido de: 06/02/2013 a 06/02/2014                                                           | Selecione o arquivo a ser validado:<br>C:\Users\Giovani\Desktop\0000000000100_20131130_093510.bt Akualizar Abrir                                                                            |
| me:<br>Emissor: AC CAIXA PJ v2<br>Válido de: 29/11/2013 a 29/11/2014                                                            | Razão Social:         xxxxxxxxxxxxxxxxxxxxxxxxxxxxxxxxxxxx                                                                                                    |
| dio<br>Emissor: AC CAIXA PJ v2<br>Válido de: 09/07/2013 a 09/07/2014                                                            | Município: GUAPORE UF: RS<br>Versão do Leiaute: 1.0                                                                                                    |
| eli<br>Emissor: AC CAIXA PJ v2<br>Válido de: 13/11/2013 a 13/11/2014                                                            | Aguarde, selecionando certificado                                                                                                    |
| Cn=<br>Emissor: AC CAIXA PJ v2<br>Válido de: 22/01/2013 a 22/01/2014                                                            | Encerrar                                                                                                    |
| Cn= 228<br>Emissor: AC CAIXA PJ v2<br>Válido de: 08/01/2013 a 08/01/2014                                                        | SPORTES Obrigatoriedade IBPTCLIENTEs.xls<br>LI LTDA do uso do CT                                                                                                    |
| OK Cancelar                                                                                                    |                                                                                                    |

Passo 21 – vai abrir a aba <u>RESUMO</u> automaticamente após validação da <u>aba anterior</u> e se não tiver<u>erros</u> vc vai <u>GERAR</u>.

| <b>alidador Fich</b><br>istema FCI<br>eiaute 1.0 | a de Conteúdo de Importa                                                    | ıção                                  | F                             |
|--------------------------------------------------|-----------------------------------------------------------------------------|---------------------------------------|-------------------------------|
| igurar Preencher F(                              | CI Validar Resumo Críticas Mídias                                           | Sobre                                 | /                             |
|                                                  | Resumo da Valida                                                            | ação                                  | /                             |
|                                                  |                                                                             |                                       |                               |
|                                                  | Arquivo Aceito!                                                             |                                       | $\checkmark$                  |
| Тіро                                             | Arquivo Aceito!<br>Quantidade de Erro(s)                                    | Quantidade de Linha(s)                | Gerar                         |
| Tipo<br>Bloco 0                                  | Arquivo Aceito!<br>Quantidade de Erro(s)<br>0                               | Quantidade de Linha(s)                | Gerar<br>Transmitir           |
| Tipo<br>Bloco 0<br>Bloco 5                       | Arquivo Aceito! Quantidade de Erro(s) 0 0                                   | Quantidade de Linha(s)<br>4<br>3      | Gerar<br>Transmitir           |
| Tipo<br>Bloco 0<br>Bloco 5<br>Bloco 9            | Arquivo Aceito! Quantidade de Erro(s) 0 0 0 0 0 0 0 0 0 0 0 0 0 0 0 0 0 0 0 | Quantidade de Linha(s)<br>4<br>3<br>6 | Gerar<br>Transmitir<br>Recibo |
| Tipo<br>Bloco 0<br>Bloco 5<br>Bloco 9<br>Outros  | Arquivo Aceito! Quantidade de Erro(s) 0 0 0 0 0 0 0 0 0 0 0 0 0 0 0 0 0 0 0 | Quantidade de Linha(s)<br>4<br>3<br>6 | Gerar<br>Transmitir<br>Recibo |

Obs vc pode trocar o local para gerar a mídia (o arquivo) apenas selecionando outro através no botão acima

## Lembramos que o teor da importação a que se refere "valor da parcela importada do exterior" quando não importado diretamente, deve ser pesquisada através do portal <u>http://www.fazenda.sp/gov.br/fci/</u>, em "acesso sistema FCI"

| Validador FCI - Ficha de Cont     | eúdo de Importação                             |                                                                                  |                                   |                         |
|-----------------------------------|------------------------------------------------|----------------------------------------------------------------------------------|-----------------------------------|-------------------------|
| Validador Ficha de                | Conteúdo de Import                             | ação                                                                             |                                   |                         |
| Sistema FCI                       |                                                |                                                                                  |                                   |                         |
| Leiaute 1.0                       |                                                |                                                                                  |                                   |                         |
| Configurar Preencher FCI Val      | dar Resumo Críticas Mídia                      | s Sobre                                                                          |                                   |                         |
| Razão Social: dadasd              |                                                |                                                                                  | Novo                              |                         |
| Inscrição Estadual 05900000       | CMPJ:                                          | 01.000.000/0001-00                                                               |                                   |                         |
| Endereço: dsfasdds                |                                                | CEP: 99200-0                                                                     | 00                                |                         |
| Município: fafas                  |                                                |                                                                                  | Excluir                           |                         |
| Dados do Bem ou Mercadoria        | Resultante da Industrialização                 | °/                                                                               |                                   |                         |
| Descrição da Mercadoria:          |                                                | //                                                                               | Adicionar                         |                         |
| Código NCM:                       | Código da                                      | Mercadoria:                                                                      |                                   |                         |
| Código GTIN:                      | Unidad                                         | e de Medida:                                                                     | ]                                 |                         |
| Valor Total da Saída Interestado  | al:                                            |                                                                                  |                                   |                         |
| Valor da Parcela Importada do E   | sterior: 45.00                                 |                                                                                  |                                   |                         |
| F.C.I:                            |                                                |                                                                                  | Ficha(s)                          |                         |
| Conteúdo de Importação (C.I)%     | 45                                             | ок                                                                               |                                   |                         |
|                                   | /                                              |                                                                                  | Encerrar                          |                         |
| /                                 |                                                |                                                                                  |                                   |                         |
|                                   |                                                |                                                                                  | and had                           |                         |
| http://www.fazenda.sp.gov.br/fci/ |                                                | Q x C X Secretaria d                                                             | Erronda Gov X                     |                         |
|                                   |                                                | Jecretaria d                                                                     |                                   |                         |
| Porta                             | do Governo Cidadão SP Investimentos S          | SP Destaques                                                                     | 4                                 | GOVERNO DO ESTADO       |
|                                   |                                                |                                                                                  |                                   | SAO PAULO               |
|                                   |                                                |                                                                                  |                                   |                         |
| G                                 | verno do Estado de São Paulo                   |                                                                                  |                                   |                         |
| S                                 | ecretaria da Fazenda                           |                                                                                  |                                   |                         |
|                                   |                                                |                                                                                  |                                   |                         |
| Home                              | Institucional Produtos e Serviços Lo           | egislação Prestando Contas Munic                                                 | ípios e Parcerias Notícias Downlo | ad Fale Conosco         |
|                                   |                                                |                                                                                  |                                   |                         |
| Homo                              | Des Sanada 12/2012                             |                                                                                  |                                   | <u>A</u>                |
| Home -                            | Res.Senado 13/2012                             |                                                                                  | 🖾 Voltar 🖬 Pág                    | gina Inicial 🖙 Imprimir |
| Legisla                           | çao → Produtos e Serviços                      | s > Resolução do Senado Federal 13/2012                                          |                                   |                         |
| Validad                           | or/Transmissor/                                | o do Senado Federal 13                                                           | 2012                              |                         |
| Acesso                            | Sistema FCI                                    |                                                                                  |                                   |                         |
| Manua                             | do Usuário                                     |                                                                                  |                                   |                         |
| Pergur                            | tas Frequentes Atualizada em: 2                | 2/11/2013                                                                        |                                   |                         |
| Fale C                            | onosco /                                       |                                                                                  |                                   |                         |
|                                   |                                                |                                                                                  |                                   |                         |
|                                   | ULTIMAS NOTIC                                  | IAS                                                                              |                                   |                         |
|                                   | /                                              |                                                                                  |                                   |                         |
|                                   | <ul> <li>Inclução</li> </ul>                   | do item 4.5 EDBO CAMPO nECLom Do                                                 | auntae Fraguentee.                |                         |
|                                   | <ul> <li>Inclusão</li> <li>Disponib</li> </ul> | do item 4.5 – ERRO CAMPO nFCI em Per<br>ilizada nova versão do Manual do Usuário | guntas Frequentes;                |                         |
|                                   | Inclusão     Disponib                          | do item 4.5 – ERRO CAMPO nFCI em Per<br>ilizada nova versão do Manual do Usuário | guntas Frequentes;                |                         |

1- Ao acessar o sistema FCI, vai abri a tela "consulta publica" o qual vc deve clicar.

|--|

## Obs

- 1- Vc deve preencher o campo "INFORME O CÓDIGO FCI DA MERCADORIA A SER PESQUISADO", este numero é encontrado na nota fiscal de aquisição da mercadoria, logo abaixo do produto (nota do seu fornecedor que veio com conteúdo de importação ou seja com CST iniciada com 1,2,3,4,5,6,7e8).
- 2- Clicar em consultar para aparecer uma nova tela com o percentual de conteúdo de importação

| Informe o cóo                                                                                                    | digo FCI da mercadoria a ser pesquisado:                                                                                                    |  |  |  |  |  |  |
|----------------------------------------------------------------------------------------------------|----------------------------------------------------------------------------------------------------|--|--|--|--|--|--|
| F0D4643F-73                                                                                                    | 32A-453A-85CF-C7A815FC564D                                                                                                    |  |  |  |  |  |  |
| Digita os car                                                                                                    | ractoros da imagom abaixo: Olidu                                                                                                    |  |  |  |  |  |  |
| Digite os cal                                                                                                    |                                                                                                    |  |  |  |  |  |  |
| QHAP                                                                                                    |                                                                                                    |  |  |  |  |  |  |
|                                                                                                    |                                                                                                    |  |  |  |  |  |  |
|                                                                                                    | Consultar                                                                                                    |  |  |  |  |  |  |
|                                                                                                    |                                                                                                    |  |  |  |  |  |  |
|                                                                                                    |                                                                                                    |  |  |  |  |  |  |
| INTIMA                                                                                                    | SERIE 3         Consulta pe autenticidade no portal nacional da M-e           FOLHA 01/01         www.n£ azenda.gov.br/portal ou no site da SEFAZ Autorizada        |  |  |  |  |  |  |
| NATUREZA DA OPERAÇÃO<br>VENDA MERC                                                                                                    | PROTOCO/O DE AUTORIZAÇÃO DE USO<br>1351307/13550485 21/11/2013 18:31:16                                                                                             |  |  |  |  |  |  |
| INSCRIÇÃO ESTADUAL<br>149778567116                                                                                                    | INSC,ESTADUAL DO SUBST.TRIB. CNPJ<br>08.997.255/0001-82                                                                                                    |  |  |  |  |  |  |
| DESTINATARIO/REMETENTE                                                                                                    | CNPJ/CPF DATA DE EMISSÃO                                                                                                    |  |  |  |  |  |  |
| CORADI E MORAS LIDA<br>ENDEREÇO<br>RUA MANOEL FRANSCISCO GUERREIRO, 1680                                                                                                    | 01.246.598/0001-92 / 21/11/2013<br>BAIRRO/DISTRITO / CEP DATA ENTRADA/SAÍDA<br>PLANALTO / 99200-000 21/11/2013                                                      |  |  |  |  |  |  |
| MUNICIPIO FONE/FAX<br>GUAPORE 113443/4797                                                                                                    | 7 RS DSP027727 HORA ENTRADA/SAÍDA<br>17:52:00                                                                                                    |  |  |  |  |  |  |
| FATURA<br>003001814<br>18/12/2013                                                                                                    |                                                                                                    |  |  |  |  |  |  |
| 5.762,50<br>CALCILO DO IMPOSTO                                                                                                    |                                                                                                    |  |  |  |  |  |  |
| BASE DE CALCULO DO ICMS VALOR DO ICM S<br>5,762,50 230,50                                                                                                    | BASE DE CALCULO DO ICMS SUBSTITUIÇÃO VALOR DO ICMS SUBSTITUIÇÃO VALOR TOTAL DOS PRODUTOS 0,00 5.762,50                                                              |  |  |  |  |  |  |
| VALOR DO FRETE VALOR DO SEGURO<br>0,00 0,00                                                                                                    | DESCONTO         OUTRAS DESPESAS ACESSORIAS         VALOR DO IP1         VALOR TO TAL DA NOTA           0,00         0,00         5.762,50         5.762,50         |  |  |  |  |  |  |
| TRANSPORTADOR/VOLUMES TRANSPORTADOS RAZÃO SOCIAL                                                                                                    | 0,00         0,00         0,00         0,00         6,00         5.762,50           TRANSPORTADOR/VOLUMES TRANSPORTADOS                                             |  |  |  |  |  |  |
| Interference     Preference     Coldo ant     Placa do velocido     UF     CR9JCFF       CH TRANS TRANSPORTE RODOVIAS LIDA     1-DESTREM     0     0     0     0     0     0     0     0     0     0     0     0     0     0     0     0     0     0     0     0     0     0     0     0     0     0     0     0     0     0     0     0     0     0     0     0     0     0     0     0     0     0     0     0     0     0     0     0     0     0     0     0     0     0     0     0     0     0     0     0     0     0     0     0     0     0     0     0     0     0     0     0     0     0     0     0     0     0     0     0     0     0     0     0     0     0     0     0     0     0     0     0     0     0     0     0     0     0     0     0     0     0     0     0     0     0     0     0     0     0     0     0     0     0     0     0     0     0     0     0     0 </td |                                                                                                    |  |  |  |  |  |  |
| ESTRADA MUNICIFAL, 205B         SAO PAULO         SP         336916578110           QUANTIDADE         ESFECTE         MARCA         NUMERAÇÃO         PESO BRUTO         PESO LIQUIDO                                                                                                    |                                                                                                    |  |  |  |  |  |  |
| 3 VOLUMES<br>DADOS DO PRODUTO / SERVIÇO                                                                                                    |                                                                                                    |  |  |  |  |  |  |
| 262830.000 LAIZE PA90,2 PU9,8                                                                                                    | S8042990         300         6/01         KG         30,80         125,00         3.850,00         3.850,00         154,00         0.00         4.00%         0.00% |  |  |  |  |  |  |
| Resolucao do Senado Federal n./13/12,<br>Numero da FCI F0D4643F-732A-453A-85CF-                                                                                                    | -   /                                                                                                    |  |  |  |  |  |  |
| CINGISTESOUP                                                                                                    |                                                                                                    |  |  |  |  |  |  |
|                                                                                                    |                                                                                                    |  |  |  |  |  |  |
| <u>_</u>                                                                                                    |                                                                                                    |  |  |  |  |  |  |
|                                                                                                    |                                                                                                    |  |  |  |  |  |  |
| Ficha                                                                                                    | a de Conteúdo de Importação                                                                                                    |  |  |  |  |  |  |
| Mercadoria                                                                                                    |                                                                                                    |  |  |  |  |  |  |
| Número de Controle da                                                                                                    | F0D4643F-732A-453A-85CF-C7A815FC564D                                                                                                    |  |  |  |  |  |  |
| FCI<br>Cadastrado em                                                                                                    | 21/11/2013                                                                                                    |  |  |  |  |  |  |
| Faixa Conteúdo de                                                                                                    | 50%                                                                                                    |  |  |  |  |  |  |
| Importação                                                                                                    |                                                                                                    |  |  |  |  |  |  |
| AVISO:                                                                                                    |                                                                                                    |  |  |  |  |  |  |
| Conteúdo de Importação e                                                                                                    | em que se enquadra o produto, nos termos do § 3º da                                                                                                    |  |  |  |  |  |  |
| cláusula quarta do Convên                                                                                                    | io ICMS 38/2013.                                                                                                    |  |  |  |  |  |  |
|                                                                                                    |                                                                                                    |  |  |  |  |  |  |
|                                                                                                    |                                                                                                    |  |  |  |  |  |  |
|                                                                                                    |                                                                                                    |  |  |  |  |  |  |
|                                                                                                    |                                                                                                    |  |  |  |  |  |  |
| Oha                                                                                                    |                                                                                                    |  |  |  |  |  |  |
| UDS                                                                                                    |                                                                                                    |  |  |  |  |  |  |

Lembramos que após vcs fazerem a FCI na nota fiscal de venda vcs deverão fazer constar em cada nota produto a produto o NÚMERO DA FCI igual ao desta nota (nos mesmos moldes)